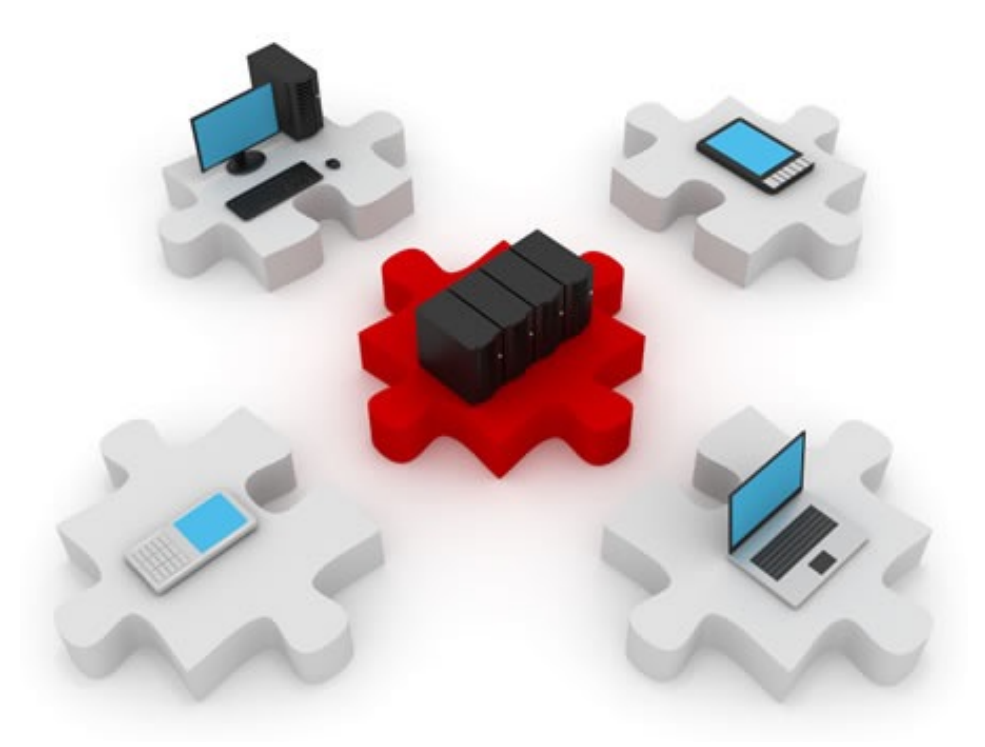

#### Zone-Based Firewalls. IDS/IPS.

November 11, 2014

- Zone-based firewalls
- IDS & IPS

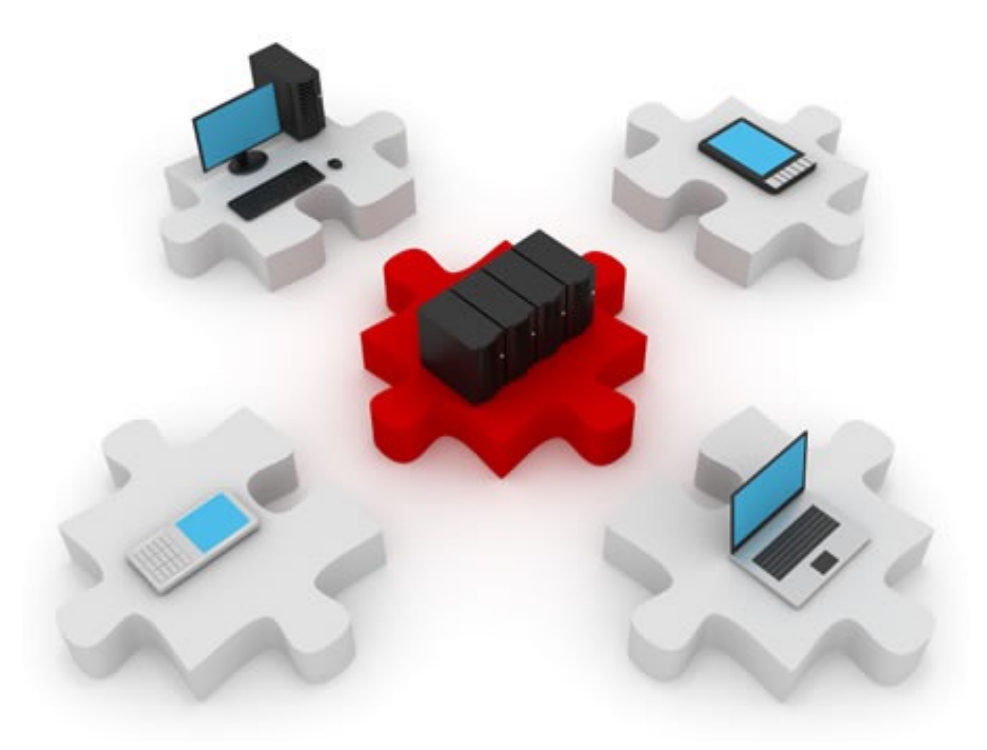

#### Zone-Based Firewalls

# Limitations of CBAC (Classic Firewall)

Does not have a hierarchical implementation

- Limited granularity of firewall policies
- Not fit for scenarios with more than 2 interfaces
  - All rules apply to all the traffic on one interface
- Policies cannot be tied to a group of hosts or a subnet
- Cannot protect against attacks from the local network
- Cannot inspect traffic originated from/sent to the router
- Relies on ACLs

# Zone-based policy firewalls (ZPF)

- Zone-based policy firewall
  - Interfaces are assigned to zones
  - Traffic is inspected as it passes between zones
  - The router blocks all traffic unless explicitly allowed
- This type of inspection also supports:
  - Stateful packet inspection
  - Application-layer inspection
  - URL filtering
  - DoS mitigation

#### Cisco Policy Language (CPL)

Hierarchical structure of inspection rules

#### Zones

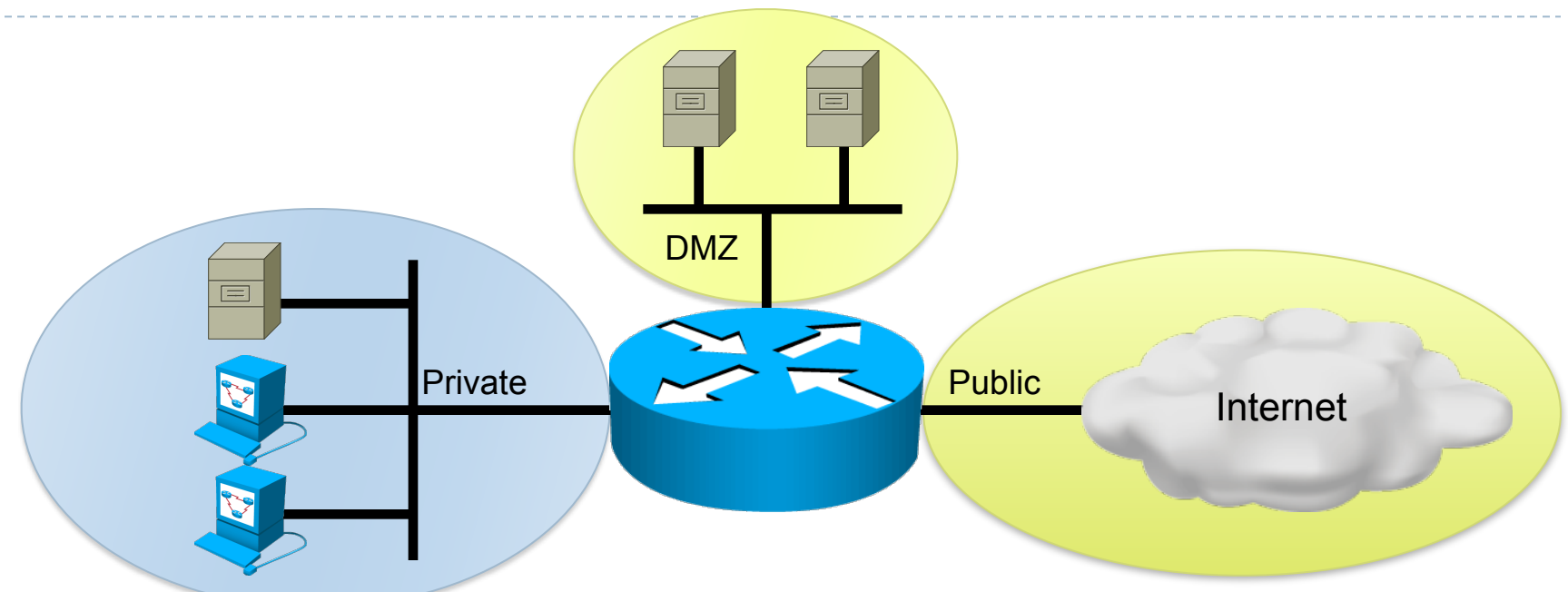

- Each interface belongs to one zone
- Policies are applied between zones (zone-pairs)
- Multiple interfaces connected to the same zone can pass traffic between each other

# CBAC and ZPF

- Can coexist on the same router
- Cannot coexist on the same interface
  - One interface cannot be a security zone member and configured for inspection at the same time

#### Simple two-zone ZPF scenario

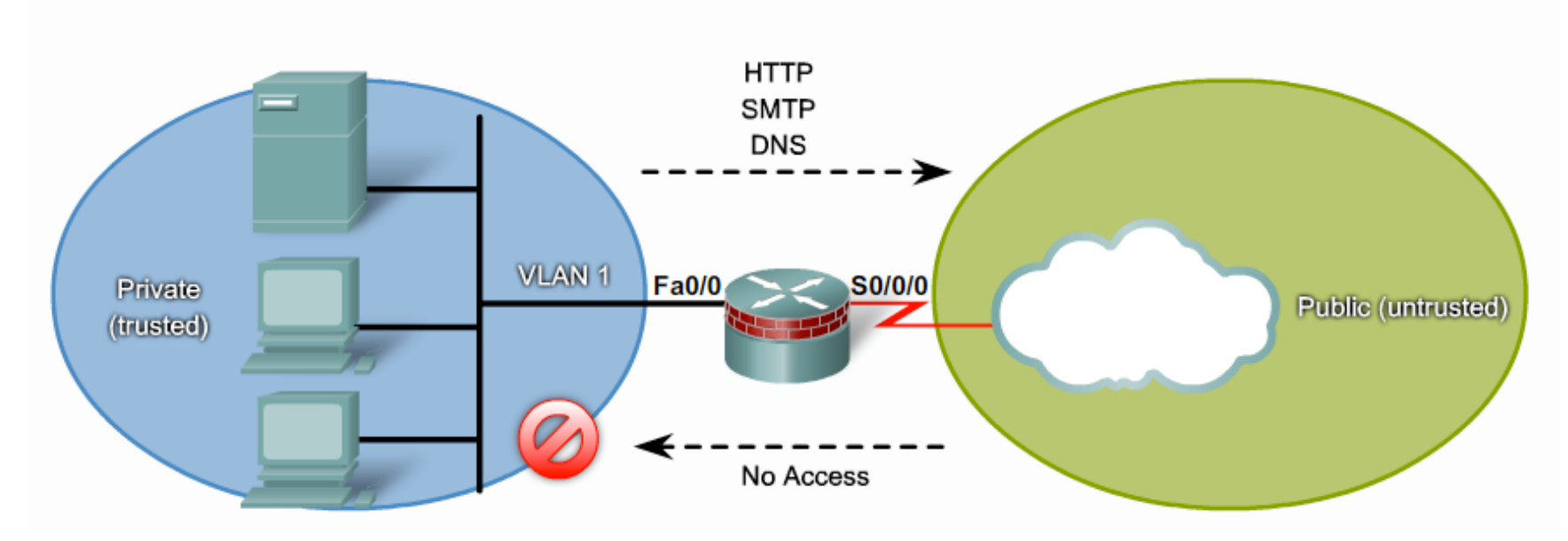

- The internal network should be able to access web, e-mail and DNS services
- The public network should not have any inbound access

#### ZPF design steps

#### Determine the zones

- The entire infrastructure must be separated into zones
- Each zone has a specific security level
- Zones are designed regardless of physical implementation
- Establish policies between zones
  - For each "source-destination" pair between two zones
  - Define accessible destinations
  - Define services that can be requested
  - Identify session protocols (TCP, UDP, ICMP)
  - No physical setup is involved

## ZPF design steps continued

- Design the physical infrastructure
  - Take into account security and availability requirements
  - Decide the number of devices between the least secure zones and the most secure zones
  - Consider redundancy
- Identify zone subsets
  - A zone can have subsets
  - All subsets are indirectly connected to the same firewall interface
  - Policies can be defined between subsets, too.
    - ▶ But we won't go that far ☺

# ZPF design model: LAN to Internet

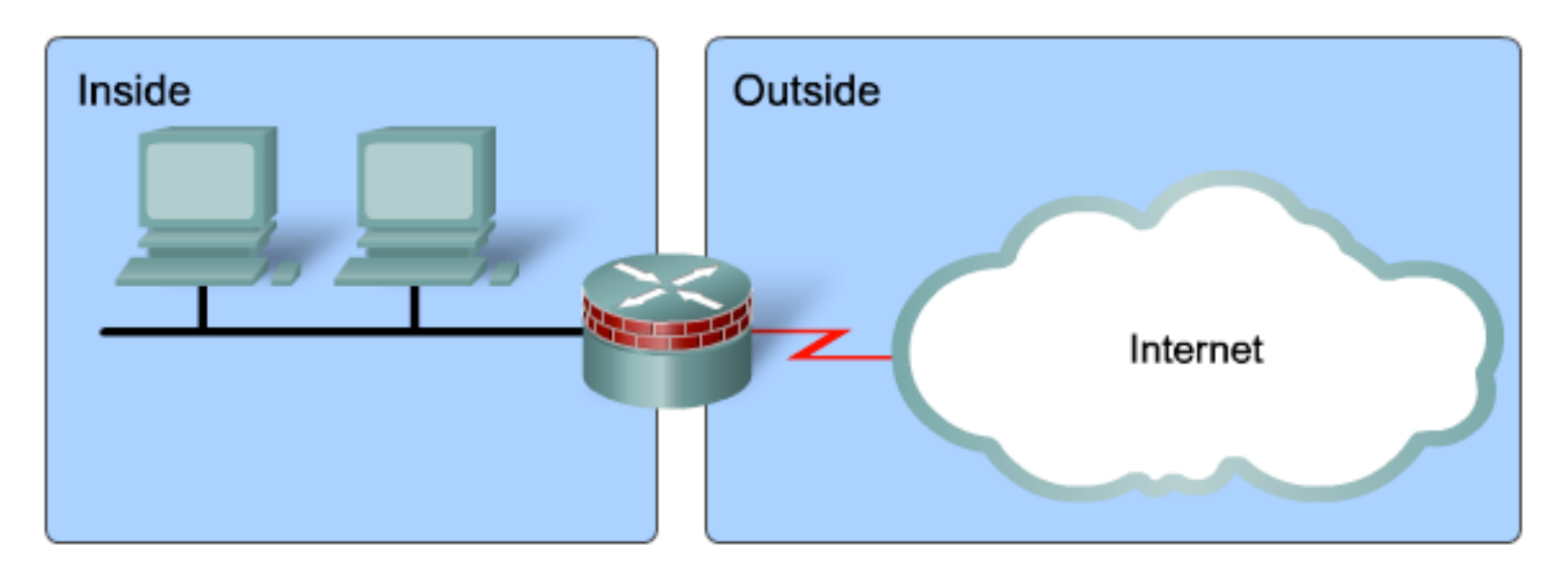

- No special zones involved
- Simple physical setup:
  - One trusted interface for the LAN
  - One untrusted interface for the Internet
- All policies implemented on a single firewall

## ZPF design model: Public servers on interface

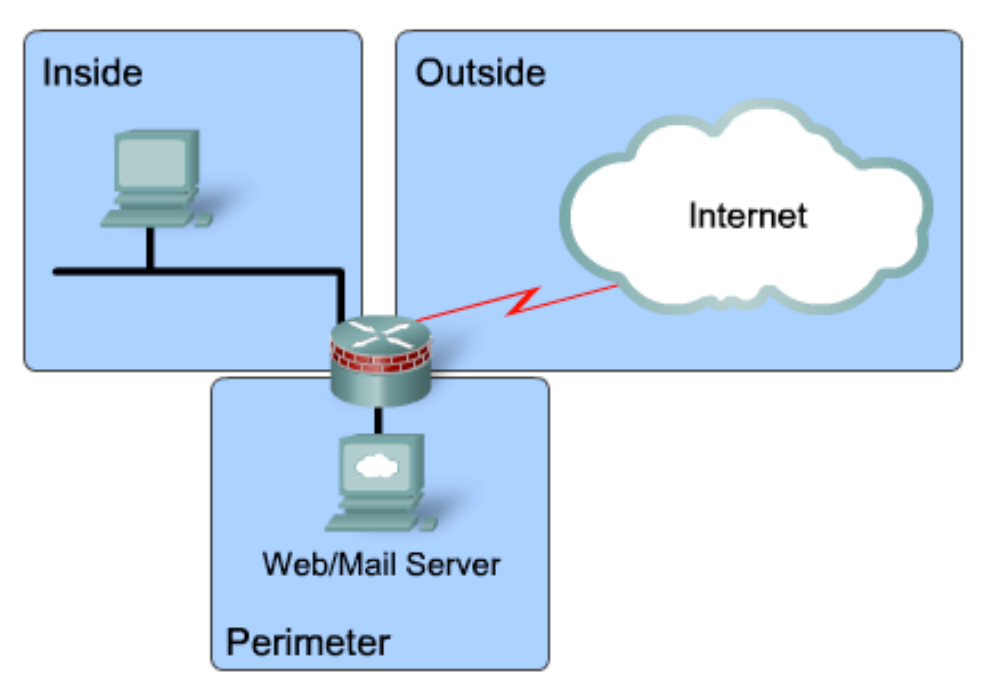

- The DMZ interface is associated with a special zone
- The DMZ zone is accessible from the outside
- Policies prohibit the DMZ from contacting the local network in case it becomes compromised

# ZPF design model: Public servers on segment

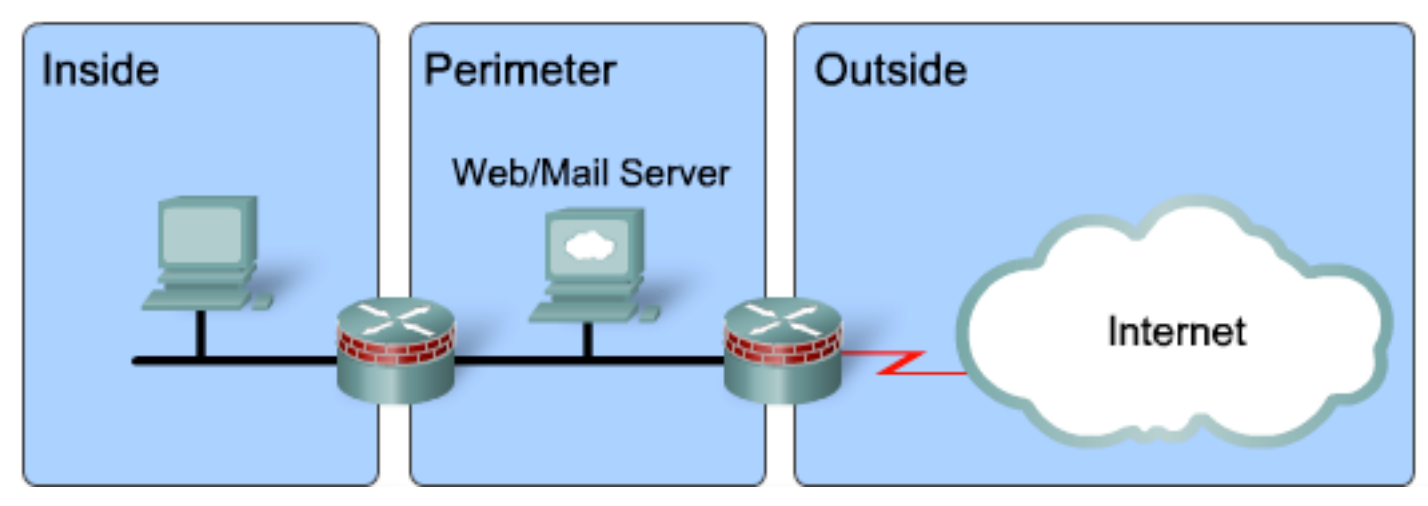

- Traffic between the untrusted zone and the trusted one must pass through the DMZ
- Two firewalls involved
- Can be implemented using layered security
- Multiple points of failure
- Different policies for different types of traffic

# ZPF design model: Redundant firewalls

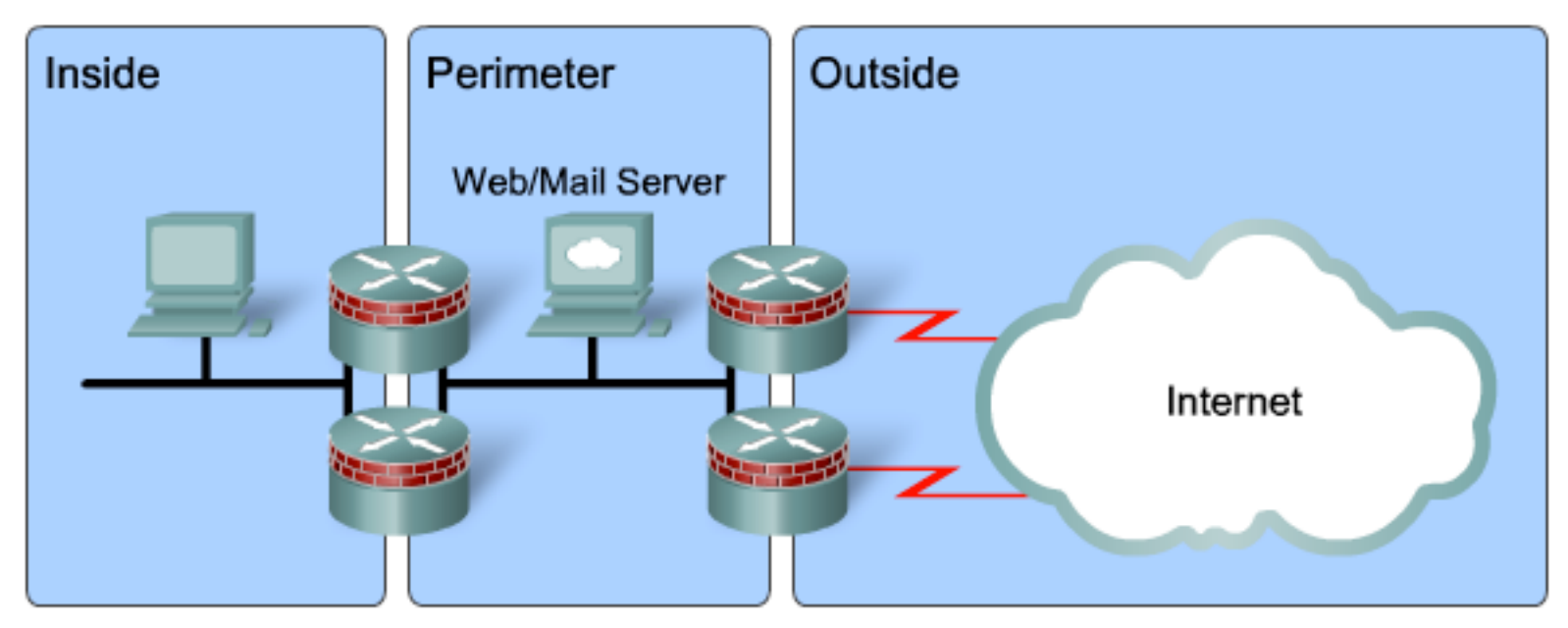

- One DMZ for one or several Internet connections.
- All interfaces belonging to the same zone implement the same policies
- Layered approach without single points of failure
- Load-balancing opportunity

# ZPF design mode: Complex firewall

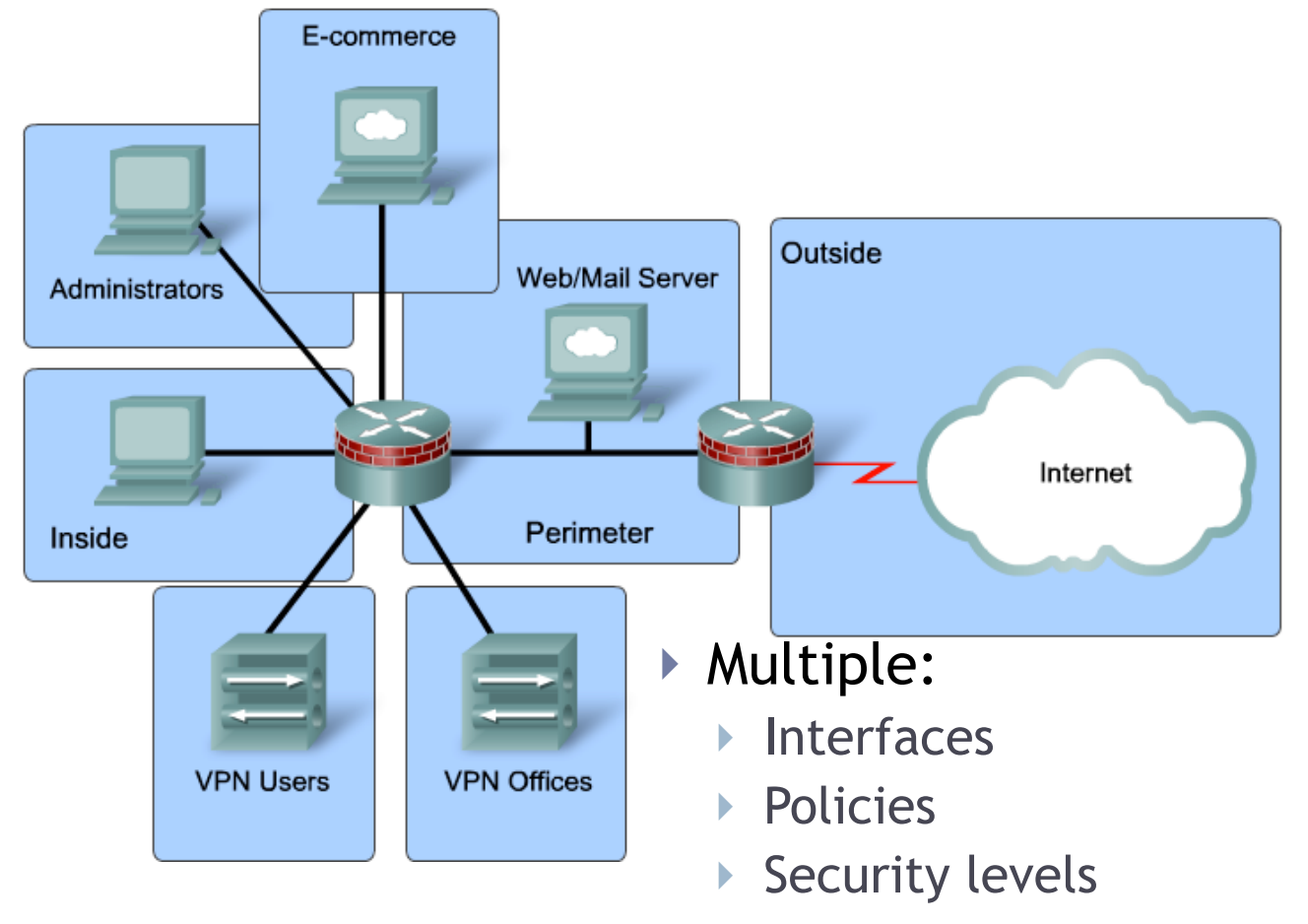

Single point of failure

# **ZPF** actions

- The Cisco IOS zone-based firewall can take three actions:
- Inspect
  - Similar to "ip inspect" from CBAC
  - Can handle application sessions
- Pass
  - Similar to "permit" in ACLs
  - Connection state is not tracked
  - One-way only
- Drop
  - Similar to "deny" in ACLs
  - Silent drop
  - Dropped packets can be logged

## Rules of interfaces and zones

- Configure the zone before assigning any interfaces
- An interface can belong to only one security zone
- For traffic to flow between all interfaces, each must belong to a zone
- Traffic flows between different zones (and interfaces) must be permitted or inspected by a policy

# Rules of interfaces and zones (continued)

- Interfaces of the same zone allow all traffic between them
- Interfaces not assigned to a zone can run CBAC
- If an interface does not need any special policies but has to pass traffic, it can be assigned to a zone with an all-pass policy (dummy policy)

# Quick test

| Source interface<br>member of a zone? | Destination<br>interface member<br>of a zone? | Zone-<br>pair is<br>defined? | Is there a<br>policy in<br>place? | Result           |
|---------------------------------------|-----------------------------------------------|------------------------------|-----------------------------------|------------------|
| NO                                    | NO                                            | N/A                          | N/A                               | Normal<br>flow   |
| YES                                   | NO                                            | N/A                          | N/A                               | Drop             |
| NO                                    | YES                                           | N/A                          | N/A                               | Drop             |
| YES (zone 1)                          | YES (zone 2)                                  | NO                           | N/A                               | Drop             |
| YES (zone 1)                          | YES (zone 2)                                  | YES                          | NO                                | Drop             |
| YES (zone 1)                          | YES (zone 2)                                  | YES                          | YES                               | Policy<br>action |

# Router's traffic

- Attaching a router's interface to a zone causes all hosts in that network to become members of the zone
- But the router's interface is not controlled by the zone's policies
  - Neither inbound nor outbound traffic
- All router's interfaces are part of the "self" zone
- To filter traffic going to or originating from the router, policies between other zones and the "self" zone must be implemented
- This "self" policy does not apply to traffic traversing the router
- The "self" zone is the only exception to the default "deny all" policy
  - In the absence of any policy, all traffic is permitted

# Steps for configuring ZPF

- 1. Create the zones
- 2. Define traffic classes
- 3. Define firewall policies
- 4. Apply policy maps to zone pairs
- 5. Assign router interfaces to zones

## 1. Creating the zones

#### Create the zones from a security perspective

- Interfaces with similar security requirements should be placed in the same zone
- Different security policies will require multiple zones

Firewall(config)#zone security INSIDE Firewall(config-sec-zone)#description Our local network

Firewall(config)#zone security OUTSIDE Firewall(config-sec-zone)#description Internet connection

# 2. Define traffic classes

- Traffic classes allow you to define traffic flows in a granular fashion
- Example:

```
Firewall(config)#access-list 101 permit ip 192.168.0.0 0.0.0.255 any
Firewall(config)#class-map type inspect match-all EXAMPLEMAP
Firewall(config-cmap)#match access-group 101
Firewall(config-cmap)#match protocol telnet
```

- The syntax for creating ZPF traffic classes
  - Inspecting layers 3 and 4:

Firewall(config)# class-map type inspect [match-any | match-all]
 class-map-name

Inspecting the application layer:

Firewall(config)# class-map type inspect protocol-name [match-any |
 match-all] class-map-name

#### 2. Layer-7 class-maps (application inspection)

| Firewall(con | fig)#class-map type inspect ?                             |
|--------------|-----------------------------------------------------------|
| WORD         | class-map name                                            |
| aol          | Configure CBAC class-map for IM-AOL protocol              |
| edonkey      | eDonkey                                                   |
| fasttrack    | FastTrack Traffic - KaZaA, Morpheus, Grokster             |
| gnutella     | Gnutella Version2 Traffic - BearShare, Shareeza, Morpheus |
| http         | Configure CBAC class-map for HTTP protocol                |
| imap         | Configure CBAC class-map for IMAP protocol                |
| kazaa2       | Kazaa Version 2                                           |
| match-all    | Logical-AND all matching statements under this classmap   |
| match-any    | Logical-OR all matching statements under this classmap    |
| msnmsgr      | Configure CBAC class-map for IM-MSN protocol              |
| pop3         | Configure CBAC class-map for POP3 protocol                |
| smtp         | Configure CBAC class-map for SMTP protocol                |
| sunrpc       | Configure CBAC class-map for RPC protocol                 |
| vmsgr        | Configure CBAC class-map for IM-YAHOO protocol            |

#### 2. Layer-4 class-maps

Firewall(config)# class-map type inspect [match-any | match-all]
 class-map-name

- The syntax for referencing an ACL from the class map Firewall(config-cmap)# match access-group {access-group | name access-group-name}
- Matching protocols from within the class map

TCP, UDP, ICMP or application services (HTTP, SMTP, etc.)
Firewall(config-cmap)# match protocol protocol-name

Matching other class maps from within the class map Firewall(config-cmap)# match class-map class-map-name

# 3. Define firewall policies

#### • Example:

| Firewall(config)#  | policy-map type inspect INSIDE_TO_OUTSIDE        |
|--------------------|--------------------------------------------------|
| Firewall(config-p  | map)#class type inspect EXAMPLEMAP               |
| Firewall (config-p | map-c)#?                                         |
| Policy-map class   | configuration commands:                          |
| drop               | Drop the packet                                  |
| exit               | Exit from class action configuration mode        |
| inspect            | Context-based Access Control Engine              |
| no                 | Negate or set default values of a command Policy |
| pass               | Pass the packet options                          |
| police             | Police                                           |
| service-policy     | Deep Packet Inspection Engine                    |
| urlfilter          | URL Filtering Engine                             |
| <cr></cr>          |                                                  |

#### Firewall(config-pmap-c)#inspect

%No specific protocol configured in class EXAMPLEMAP for inspection. All protocols
will be inspected

#### The default class matching all remaining traffic (drop):

Firewall(config-pmap)#class class-default

## 4. Apply policy maps to zone pairs

- The firewall policies are applied to traffic between two zones (a "zone-pair")
  - Create zone-pair
  - Define the source and destination zones:
- Firewall(config)#zone-pair security IN\_OUT\_ZONE\_PAIR source INSIDE
   destination OUTSIDE
  - "self" can be used as a zone name here
  - Apply policy-map to zone-pair:

Firewall(config-sec-zone-pair)#service-policy type inspect
INSIDE\_TO\_OUTSIDE

Add a description for the zone-pair: Firewall(config-sec-zone-pair)#description Going outside

- 5. Assigning interfaces
- Interfaces must be assigned to the appropriate security zones:

Firewall(config)#interface FastEthernet0/0
Firewall(config-if)#zone-member security INSIDE

Firewall(config)#interface Serial0/1/1
Firewall(config-if)#zone-member security OUTSIDE

#### ZPF final configuration

- Access list to define traffic for inspection: access-list 101 permit ip 192.168.0.0 0.0.0.255 any
- Class map defining a traffic class:

class-map type inspect match-all EXAMPLEMAP
 match access-group 101
 match protocol telnet

Policy map setting the "inspect" action on the specified traffic class:

policy-map type inspect INSIDE\_TO\_OUTSIDE
 class type inspect EXAMPLEMAP
 inspect
 class class-default

#### ZPF final configuration continued

Defining two security zones:

zone security INSIDE
 description Our local network

zone security OUTSIDE description Internet connection

Defining a zone pair between these two zones to specify a policy map for all traffic:

zone-pair security IN\_OUT\_ZONE\_PAIR source INSIDE destination
OUTSIDE

description Going outside

service-policy type inspect INSIDE\_TO\_OUTSIDE

#### Testing ZPF

#### Session established after a successful Telnet attempt through the firewall:

Firewall#show policy-map type inspect zone-pair sessions Zone-pair: IN OUT ZONE PAIR

Service-policy inspect : INSIDE TO OUTSIDE

```
Class-map: EXAMPLEMAP (match-all)
Match: access-group 101
Inspect
Established Sessions
Session 65DA2000 (192.168.0.2:59848)=>(199.0.0.2:23) telnet SIS_OPEN
Created 00:00:04, Last heard 00:00:02
Bytes sent (initiator:responder) [37:80]
```

```
Class-map: class-default (match-any)
Match: any
Drop (default action)
0 packets, 0 bytes
```

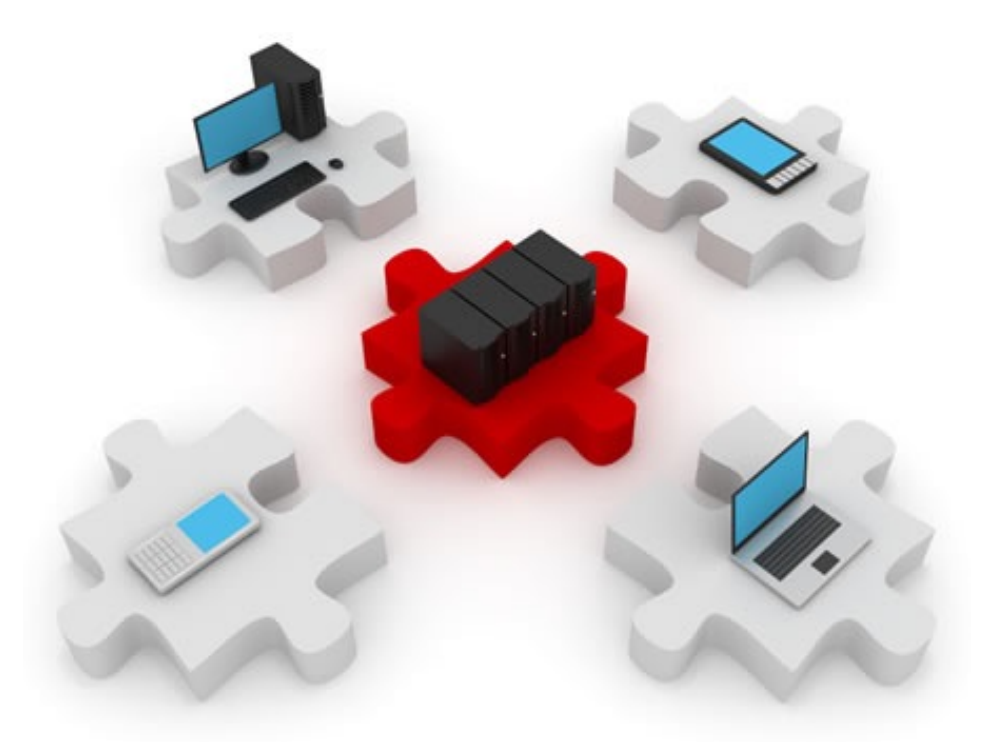

# IDS & IPS

Feel the beat...

#### Network intrusions

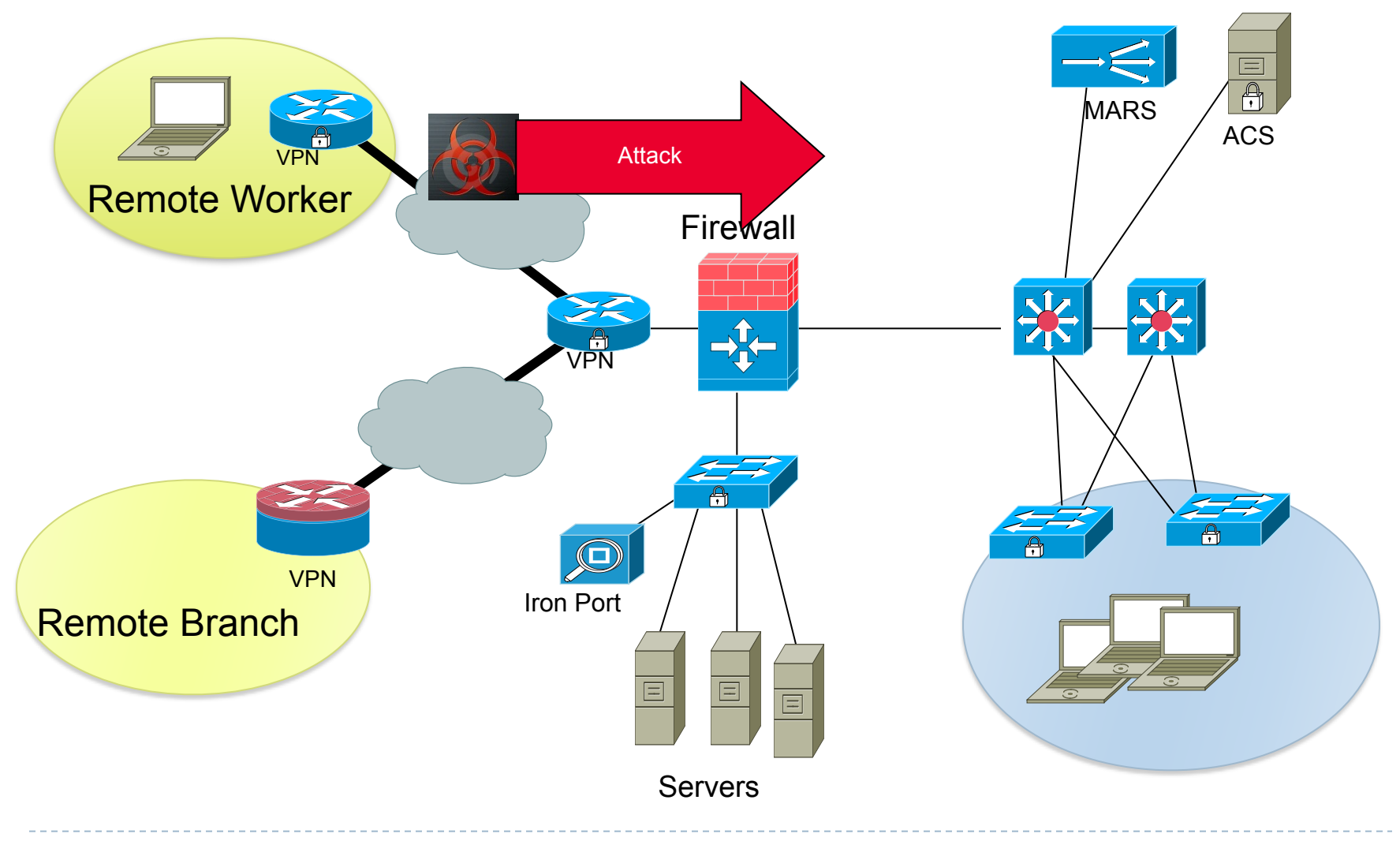

#### Zero-day attacks

- A zero-day attack/threat/exploit attacks vulnerabilities unknown (yet) to the software vendor
- During the time it takes the software vendor to develop and release a patch, all networks are vulnerable to this exploit
- A firewall can only protect against known and welldocumented threats and anomalies
- Defending against these kind of attacks requires a different perspective

# Intrusion Detection System (IDS)

- Copy ("mirror") the traffic stream from your network
- Send it to an IDS device
- The device analyses the traffic in real time
- Detects attacks
- It is considered a passive device (it only listens)
- Runs in promiscuous mode (receives all traffic)
- DOES NOT analyse the actual forwarded packets
  - Only copies of them
- What does this mean?
  - It can ONLY DETECT, NOT PREVENT attacks!

## **IDS** behaviour

 1: An attack is launched from outside the network. Traffic is mirrored and sent to the sensor, too

- 2: The IDS sensor matches the traffic with a signature and sends the switch a command to deny further similar traffic.
  - The IDS experiences the same attack as the hosts in the network.

 3: The IDS sensor sends a log message to a management console

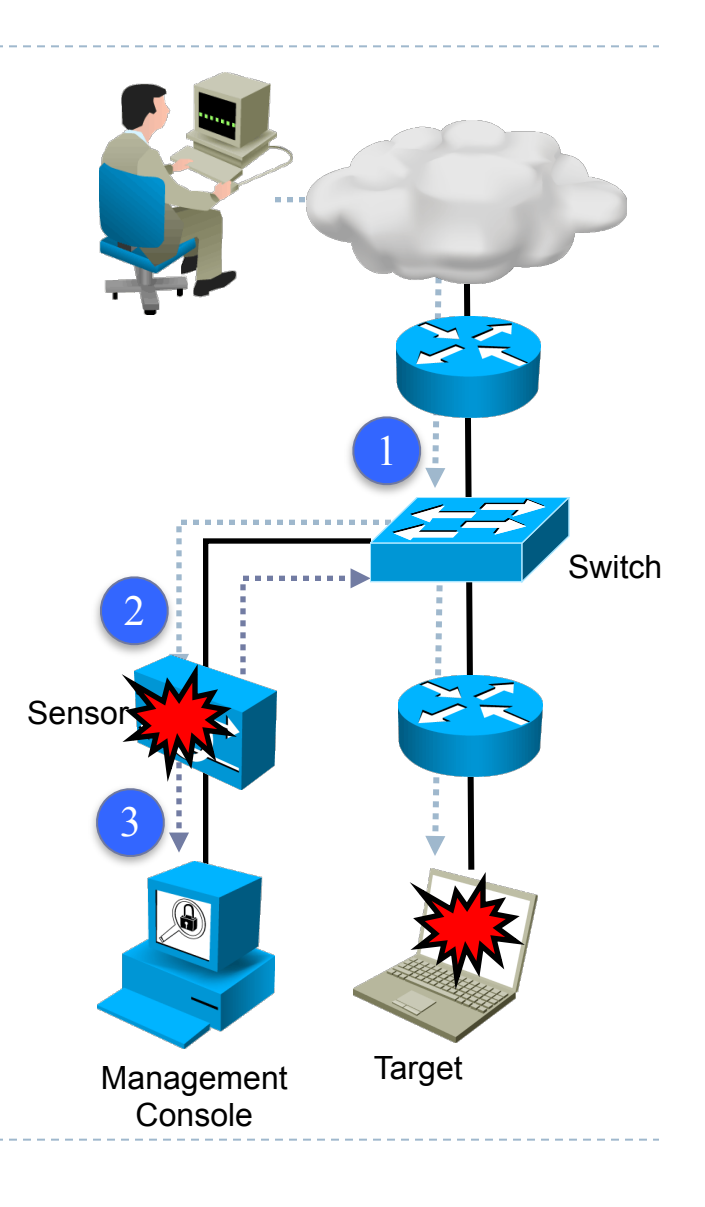
## Intrusion Prevention System (IPS)

- An IPS device does mainly what an IDS does, too
- Except it is located elsewhere:
  - An IPS is located inline with the traffic flow
- The IPS responds immediately to a threat, by blocking traffic
  - The IDS cannot block traffic

## **IPS** behaviour

- 1: An attack is launched from outside the network. Traffic goes directly to the sensor.
- 2: The IPS sensor analyzes the packets. If a signature matches, traffic is stopped immediately.
- 3: The IPS sensor notifies a management console of the event.
- 4: Further traffic in violation of certain policies can be dropped immediately.

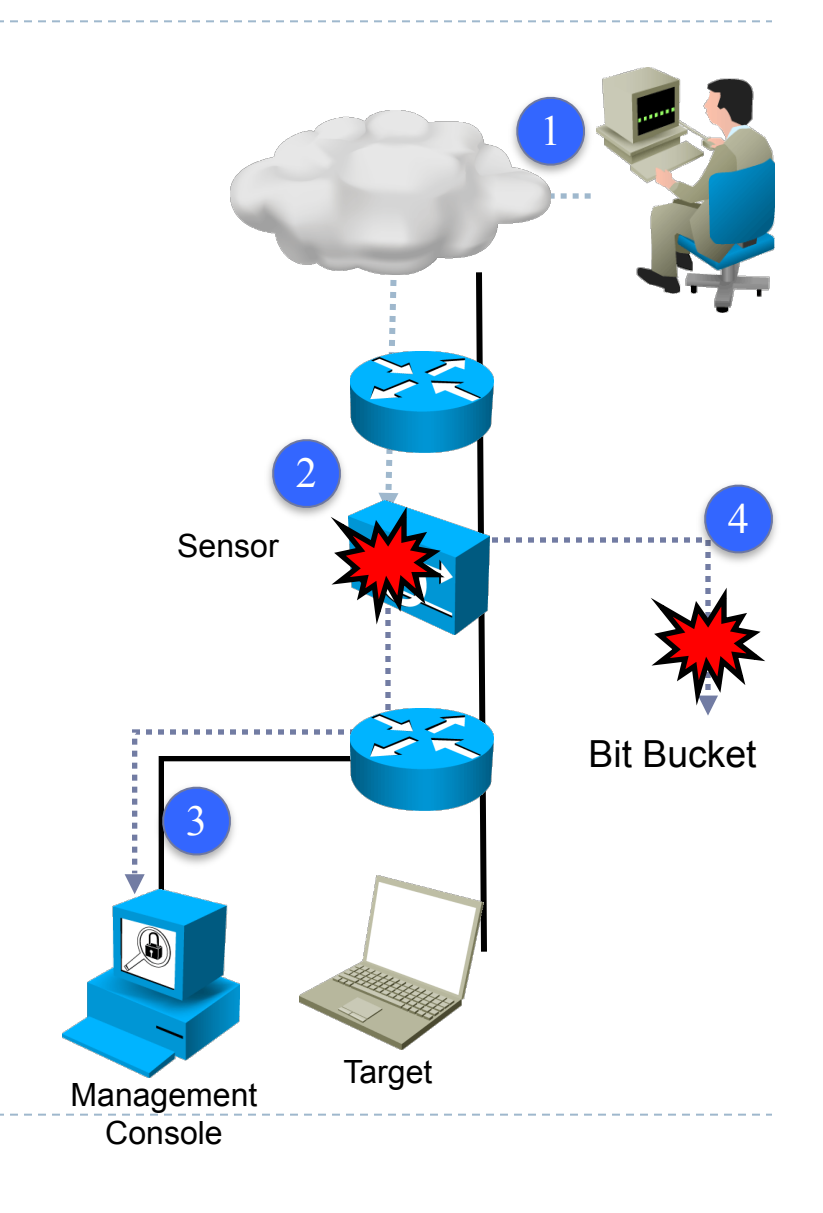

## **IPS & IDS characteristics**

- A sensor can be implemented as:
  - A router configured with Cisco IOS IPS software
  - A dedicated device that provides IPS/IDS services
  - A network module installed in an ASA, switch or router
- In general they use signatures to detect potential harmful traffic patterns
- Patterns detected can be:
  - Atomic single packets identified as attacks
  - Composite sequences of packets that form an attack

## IDS advantages and disadvantages

- Zero impact on normal network performance (latency, jitter, etc.)
- No impact on network functionality if the sensor fails or is overloaded
- Cannot stop the trigger packet(s) and may not stop the connection
- Does not provide fast response time
- Vulnerable to evasion techniques

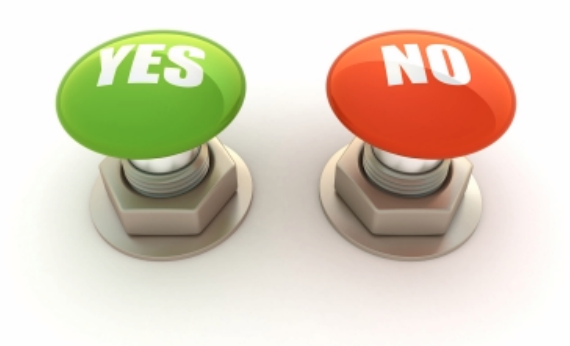

## IPS advantages and disadvantages

- Can stop malicious traffic (packet, connection)
- Can apply stream normalization to reduce evasion attempts
  - Abnormal streams can be used to confuse an IDS/ IPS.

- Single point of failure
  - Sensor issues affect network functionality (failures or overloading)
- Fine-tuned policy required to avoid false positives
- Some impact on network performance

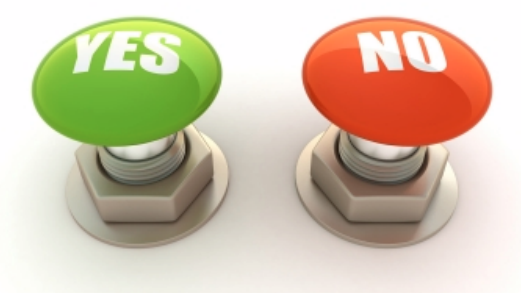

## Deployment methods: NIPS and HIPS ③

#### NIPS - Network-based IPS implementation

- Located between trusted and untrusted networks
- Analyze network-wide activity
- Deployed using ASA, routers and switches
- HIPS Host-based IPS implementation
  - Installed on individual computers as a software agent
  - Supervise network activity, file systems, OS resources
  - Does not provide a global view of the network
  - Acts like a network/application firewall+antivirus software
  - Example: Cisco Security Agent (CSA)

## NIPS deployment example

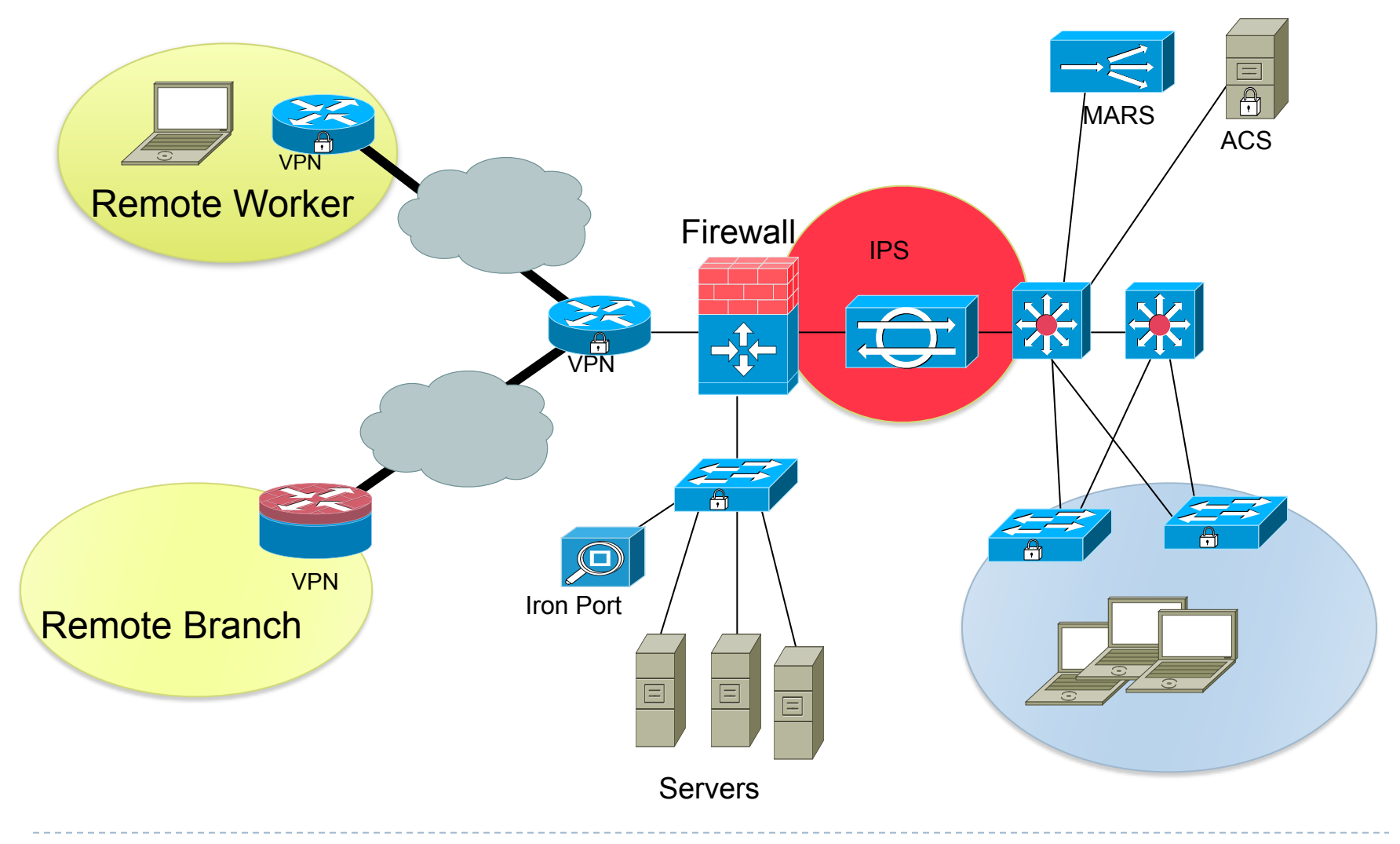

## NIPS

#### NIPS implemented as a dedicated hardware device requires:

- A NIC (Network Interface Card) adequate to the network medium (FastEthernet, Gigabit, etc)
- Processor: real-time pattern matching between traffic and signatures require processing power
- Memory: intrusion detection analysis is memory-intensive
- The device is transparent to the network and its users
- Is not dependent on network operating systems
- More cost-effective
- Cannot examine encrypted traffic
- Does not know whether an attack was successful or not

## HIPS deployment example

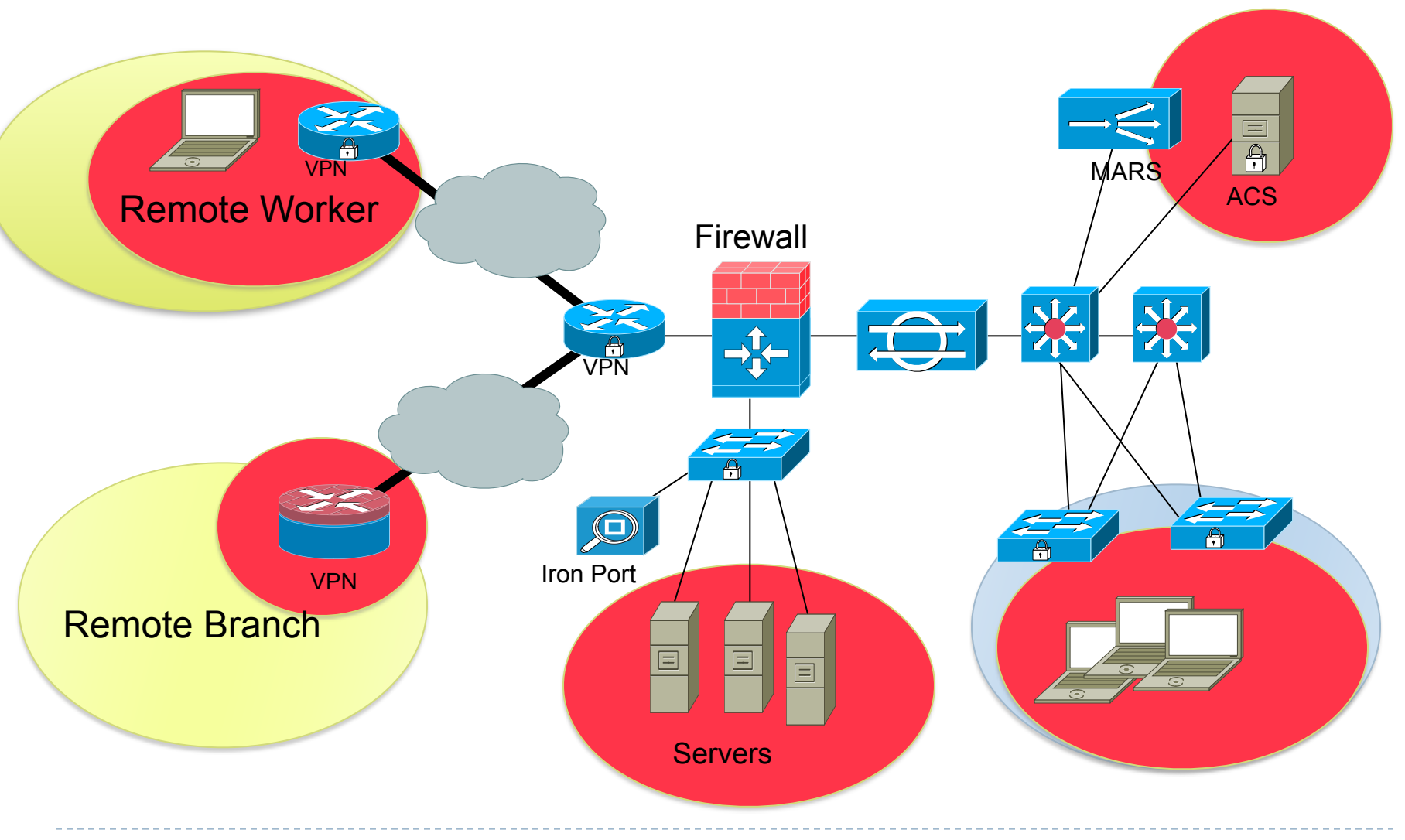

## HIPS

- A software application running on top of the OS
  - Must be run on every system on the network
  - Requires complete administrative access to the system
  - Can query the user for specific actions
  - Each decision affects only the local system
- Can immediately determine the success or failure of an attack
- Traffic received by HIPS is unencrypted
- Operating system dependent
- Runs with limited resources (one host)
- Cannot detect lower level network events

## Cisco Security Agent components

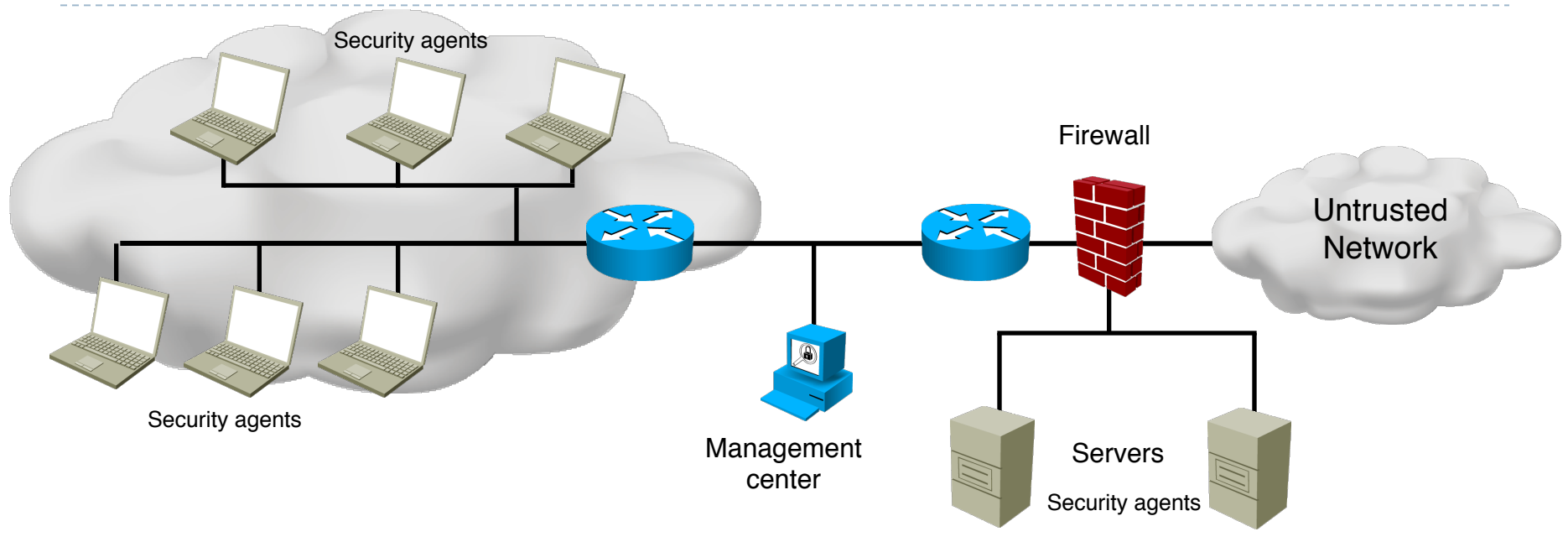

- Management center: installed on central server, managed by system administrator
- Security agents: installed on all host systems
  - Constant monitoring activity

## Types of IDS/IPS systems

#### IDS/IPS sensors can use four types of detection:

- Signature-based detection
- Anomaly-based detection
- Policy-based detection
- Honeypot-based detection

## Signature-based detection

- Searches for a predefined pattern
- Network traffic is cross-referenced with a database of known attacks.
- Simple to employ
- Cannot be used to detect unknown attacks
- Many false positives
- Atomic signature:
  - Detecting an ARP request with the FF:FF:FF:FF:FF:FF source address
- Composite signature:
  - Searching for a character string in a sequence of TCP Telnet packets

## Policy-based detection

- Based on the network security policy
- Any traffic outside the policy will generate an alarm
- Example:
  - Detect a port sweep: number of ports scanned on a host exceeds a threshold
- Threshold levels depend on the actual utilization patterns of the network
- Requires detailed knowledge of the network traffic
- May use statistical analysis of the traffic flow

## Anomaly-based detection

- Requires defining a profile that is considered "normal"
  - The network must be free of attacks when being initially inspected (learning phase)
  - Regarding traffic amount, protocol types, session initiation frequency, etc.
- Can detect new and unpublished (zero-day) attacks
- Can also generate many false positives
- As the network evolves, the definition of "normal" must be constantly updated
- Harder to track down the specific attack
  - Only indicates that abnormal traffic patterns were detected

## Honeypot-based detection

- Uses a dummy server to attract attacks
- From the outside, the server looks like a valuable, yet vulnerable host, ready to be compromised
- The server concentrates and logs all attacks
- The logs can be analyzed to create new types of signatures

### **IPS** signatures

#### To stop an attack, you must be able to identify it

How to tell apart an attack from regular network traffic?

#### Signatures

- A set of rules used by IPS and IDS to detect typical intrusive activities
- They "describe" attacks such as:
  - Viruses, worms
  - DoS attacks
  - Flooding attacks
  - Spoofing attacks
  - Known exploits

## **IPS signature characteristics**

- Signatures are stored in signature files
- These files are uploaded to IPS devices periodically
- SME (Signature Micro-Engines) are compiled groups of signatures
  - Used by Cisco IOS to improve scanning speed by searching for multiple signatures at once
- Signature files can be published weekly or even hours after an attack identification
- Incremental updates
- Example: IOS-S361-CLI.pkg after IOS-S360-CLI.pkg

## Signature types

#### Atomic

- Single packet or event
- Does not require state information tracking
- Ex: spoofed, malformed packet

#### Composite

- Stateful signature tracks an entire connection
- Time to track a connection: event horizon

#### Components of a signature:

- Type (classification)
- Trigger (what kind of traffic triggers the signature action)
- Action (the action taken with the specific traffic)

## IPS signature trigger

- Certain packet parameters or a packet sequence that indicates a known attack
- Values in IP, TCP, UDP, ICMP headers
- Fixed sequence of bytes
- More complex conditions
- Example: <the packet is IPv4 and TCP> and <the destination port is 2222> and <the payload contains the string "foo">

**IPS signature actions** 

- Generate an alert
  - Store locally or send an event through the network
- Log the activity (packets)
  - Log attacker, victim or both types of packets.
- Drop or prevent activity
  - Temporarily or permanently deny further traffic
  - Drop on a per-packet basis or forcefully close TCP connection
- Block future activity
  - A request to a switch or router can be sent to deny a certain type of traffic
- Allow traffic

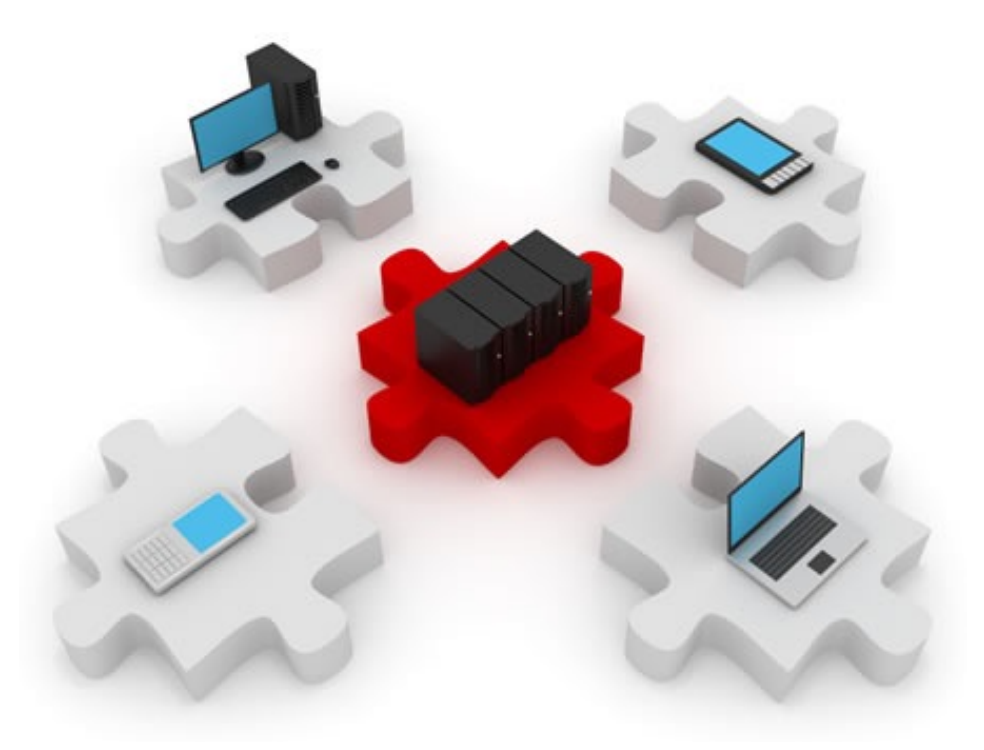

## Configuring Cisco IOS IPS

## Steps for implementing IOS IPS

- 1: Download the IOS IPS file
- 2: Create an IOS IPS configuration directory in Flash
- 3: Configure an IOS IPS crypto key
- 4: Enable IOS IPS
- 5: Load the IOS IPS signature package into the router

## Downloading the IOS IPS file: Cisco.com

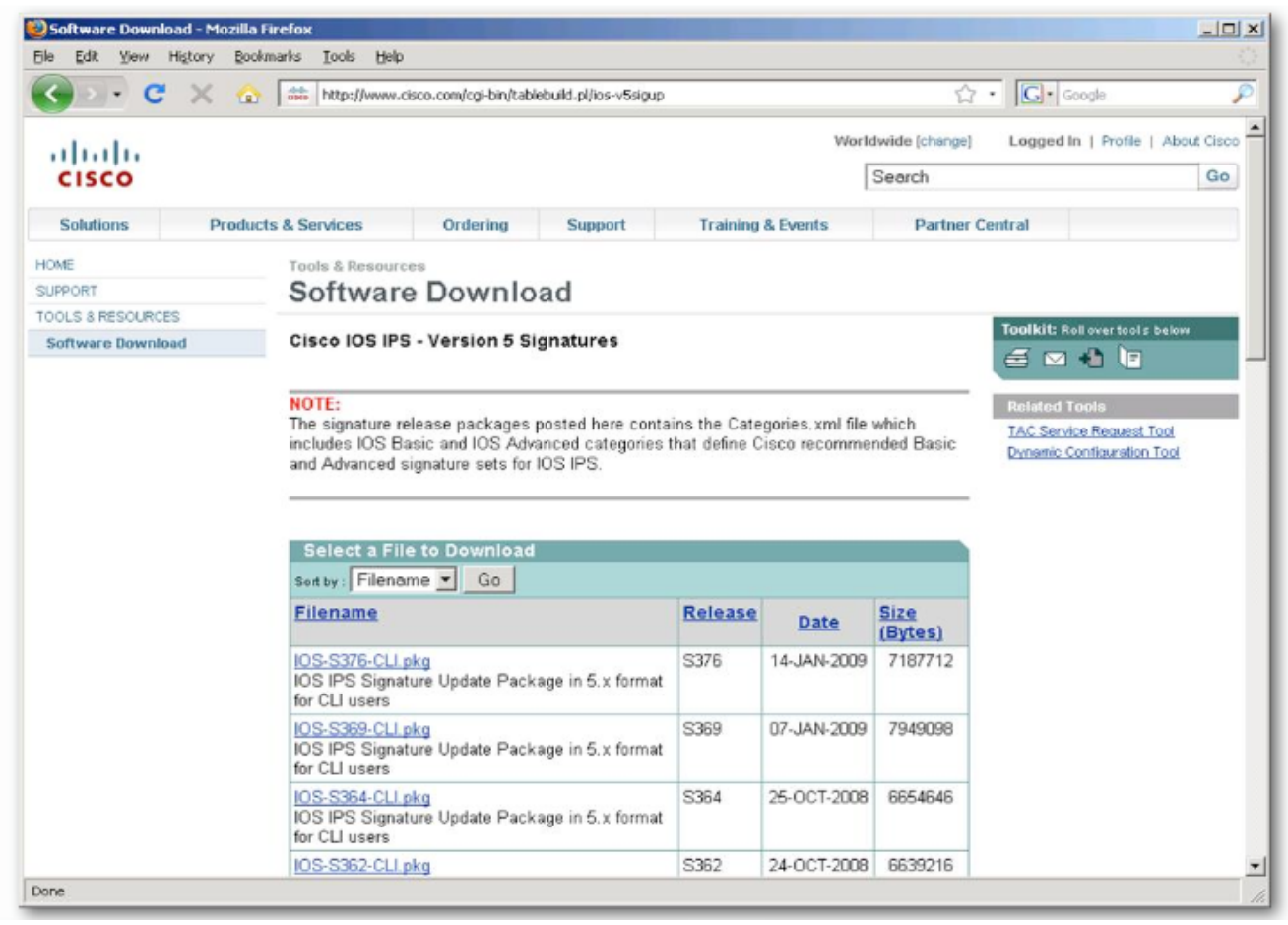

- IOS-Sxxx-CLI.pkg the signature package
- realm-cisco-pub-key.txt the public crypto key used by IOS IPS

## Create a configuration directory in Flash

# Create a directory in Flash to store the signature files and configurations:

```
R1#mkdir ips
Create directory filename [ips]?
Created dir flash:ips
R1#dir flash:
Directory of flash:/
                  1652 Aug 13 2009 11:59:54 +00:00
    2 -rw-
 pre autosec.cfg
                  1015 Nov 6 2009 16:30:22 +00:00
    3 -rw-
                                                     srs ac.cfg
    5 drw-
                         Nov 7 2009 16:28:16 +00:00
                     0
                                                     ips
    4 -rw-
              30588892 Nov 10 2007 16:13:02 +00:00
                                                     c2801-
  advipservicesk9-mz.124-9.T.bin
```

64016384 bytes total (33415168 bytes free)

## Configure an IOS IPS crypto key

| rypto key p<br>named-key r                                                                                                    | ubkey-cha<br>ealm-ciso                                                                                           | ain rsa<br>co.pub sig                                                                                    | mature                                                                                                   |                                                                                                    |                                                                                                    |                                                                                                    |                                                                                                    |  |
|----------------------------------------------------------------------------------------------------|----------------------------------------------------------------------------------------------------|----------------------------------------------------------------------------------------------------|----------------------------------------------------------------------------------------------------|----------------------------------------------------------------------------------------------------|----------------------------------------------------------------------------------------------------|----------------------------------------------------------------------------------------------------|----------------------------------------------------------------------------------------------------|--|
| key-string<br>30820122<br>00C19E93<br>17E630D5<br>B199ABCB<br>5B2146A9<br>FE3F0C87<br>50437722<br>006CF498<br>2F56D826<br>F3020301<br>quit<br>exit<br>exit | 300D0609<br>A8AF124A<br>C02AC252<br>D34ED0F9<br>D7A5EDE3<br>89BCB7BB<br>FFBE85B9<br>079F88F8<br>8918EF3C<br>0001 | 2A864886<br>D6CC7A24<br>912BE27F<br>085FADC1<br>0298AF03<br>994AE74C<br>5E4189FF<br>A3B3FB1F<br>80CA4F4D | F70D0101<br>5097A975<br>37FDD9C8<br>359C189E<br>DED7A5B8<br>FA9E481D<br>CC189CB9<br>9FB7B3CB<br>87BFCA3B | 01050003<br>206BE3A2<br>11FC7AF7<br>F30AF10A<br>9479039D<br>F65875D6<br>69C46F9C<br>5539E1D1<br>BFF668E9 | 82010F00<br>06FBA13F<br>DCDD81D9<br>C0EFB624<br>20F30663<br>85EAF974<br>A84DFBA5<br>9693CCBB<br>689782A5 | 3082010A<br>6F12CB5B<br>43CDABC3<br>7E0764BF<br>9AC64B93<br>6D9CC8E3<br>7A0AF99E<br>551F78D2<br>CF31CB6E | 02820101<br>4E441F16<br>6007D128<br>3E53053E<br>C0112A35<br>F0B08B85<br>AD768C36<br>892356AE<br>B4B094D3 |  |

- Copy the public key file's contents and paste it into global configuration mode
- Removing a key:
  - no crypto key pubkey-chain rsa
  - no named-key realm-cisco.pub signature

### Enabling IOS IPS - rules

Create an IPS rule:

R(config) #ip ips name IOSIPS

Optionally, specify an ACL to select traffic that will be inspected by the IPS:

R(config) #ip ips name IOSIPS2 list ACL

Specify the location of the IPS file:

R(config) #ip ips config location flash:ips

## Enabling IOS IPS - logging

- SDEE (Security Device Event Exchange) is a protocol running between IPS clients and servers
  - Relies on HTTP/HTTPS protocols.

R(config)#ip http server
R(config)#ip ips notify sdee
R(config)#ip ips notify log

 IPS can also notify via syslog (for configured syslog destinations)

# Enabling IOS IPS: assign the rule to an interface

Applying the IOS IPS rule to an interface: R3(config)#interface FastEthernet0/0 R3(config-if)#ip ips IOSIPS in

The rule can be applied inbound, as well as outbound, on the same interface:

R3(config)#interface Serial0/1/1 R3(config-if)#ip ips IOSIPS in R3(config-if)#ip ips IOSIPS out

# Loading IOS IPS signature package to the router

- Load the signature package downloaded in the first step
- Use FTP or TFTP server

copy ftp://<user:password@server>/<package> idconf

#### For example:

- The signature package is compiled after it is loaded on the router
- Verify the signature package is properly compiled

```
R3#show ip ips signature count
Cisco SDF release version S310.0
[...]
```

## Enabling IOS IPS: signature categories

- Signatures are grouped into hierarchical categories
- Common categories: all, basic, advanced
- A category can be:
  - Retired: not compiled by IOS, unused
  - Not retired: compiled and used to scan traffic
    - R(config) #ip ips signature-category
    - R(config-ips-category)#category all
    - R(config-ips-category-action) #retired true
    - R(config-ips-category-action) #exit
    - R(config-ips-category)#category ios\_ips basic
    - R(config-ips-category-action) #retired false
    - R(config-ips-category-action) #exit
    - R(config-ips-category)#exit
    - Do you want to accept these changes? [confirm] y
    - R(config)#

## Altering individual signatures

Retiring an individual signature with id 6130 and subsignature id 10:

```
R1 (config) # ip ips signature-definition
R1 (config-sigdef) # signature 6130 10
R1 (config-sigdef-sig) # status
R1 (config-sigdef-sig-status) # retired true
R1 (config-sigdef-sig-status) # exit
R1 (config-sigdef-sig) # exit
R1 (config-sigdef) # exit
Do you want to accept these changes? [confirm] y
R1 (config) #
```

#### Altering categories

Unretire an entire category:

R1(config) # ip ips signature-category

- R1(config-ips-category) # category ios\_ips basic
- R1(config-ips-category-action) # retired false

R1(config-ips-category-action)# exit

R1(config-ips-category)# exit

Do you want to accept these changes? [confirm] y R1(config)#

## Changing a signature's action

- R1(config) # ip ips signature-definition
- R1(config-sigdef) # signature 6130 10
- R1(config-sigdef-sig)# engine
- R1(config-sigdef-sig-engine) # event-action produce-alert
- R1(config-sigdef-sig-engine) # event-action deny-packet-inline
- R1(config-sigdef-sig-engine) # event-action reset-tcp-connection
- R1(config-sigdef-sig-engine) # exit
- R1(config-sigdef-sig)# exit
- R1(config-sigdef)# exit
- Do you want to accept these changes? [confirm] y
- R1(config)#
- The alert states that signature 6130 with subsignature 10 will generate an alert, drop packets and close the TCP connection when triggered

## Verifying configuration

- The show ip ips can be used with several other parameters to provide specific IPS information
- The show ip ips all command displays all IPS configuration data
- The show ip ips configuration command displays additional configuration data that is not displayed with the show runningconfig command
- The show ip ips interface command displays interface configuration data. The output from this command shows inbound and outbound rules applied to specific interfaces

"Expecting the world to treat you fairly because you are a good person is a little like expecting a bull not to attack you because you are a vegetarian."

Wholey

Dennis
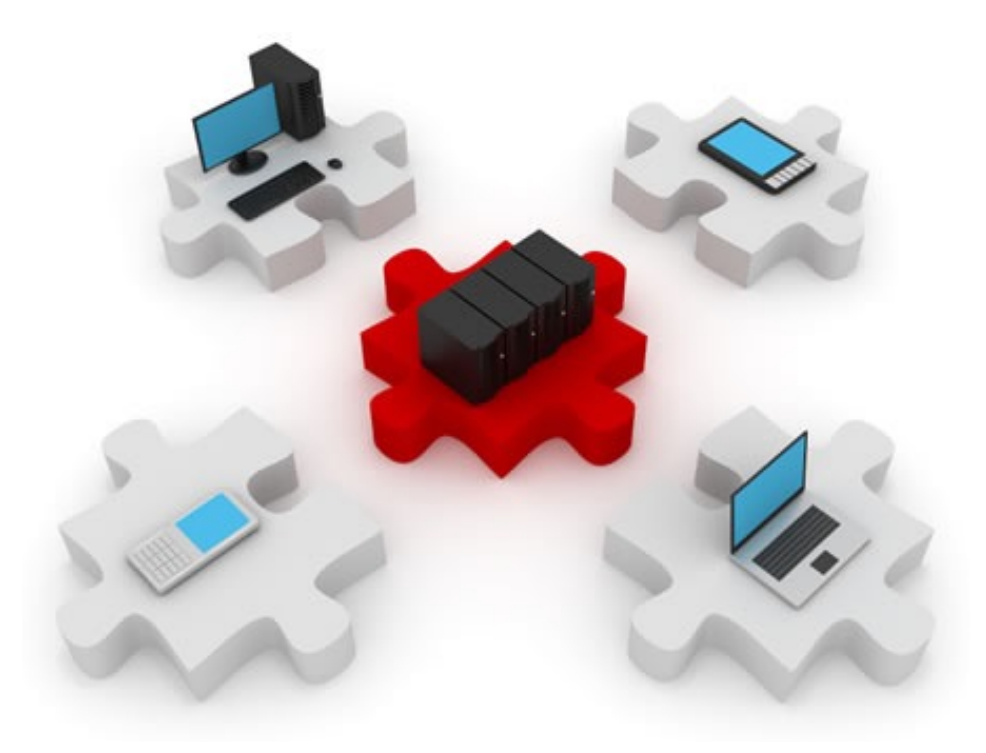

## Goodbye detected!